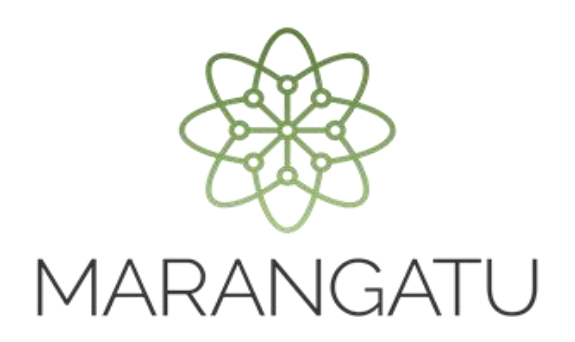

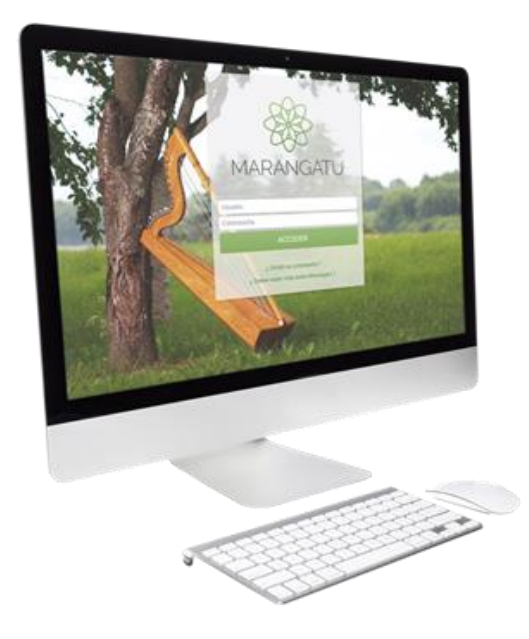

### Cómo realizar la Baja del Timbrado (Facturas Virtuales)

A través del Sistema Marangatú

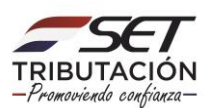

**IMPORTANTE:** Conforme al Artículo 11 de la Resolución General N° 61/2015, se debe comunicar la BAJA DE LA AUTORIZACIÓN Y TIMBRADO VIRTUAL DE FACTURAS, en los siguientes casos:

#### 1- Antes de presentar la solicitud de cancelación de RUC:

Forma de comunicación: Presentación de una nota a través de la mesa de entrada de la SET, aclarando que a fines de solicitar la Cancelación del RUC, no aplica lo señalado en la presente guía.

### 2- Cuando se inscriba con posterioridad como contribuyente de otros impuestos distintos al IVA y al IRP:

Forma de comunicación: Conforme al procedimiento descripto en la presente guía.

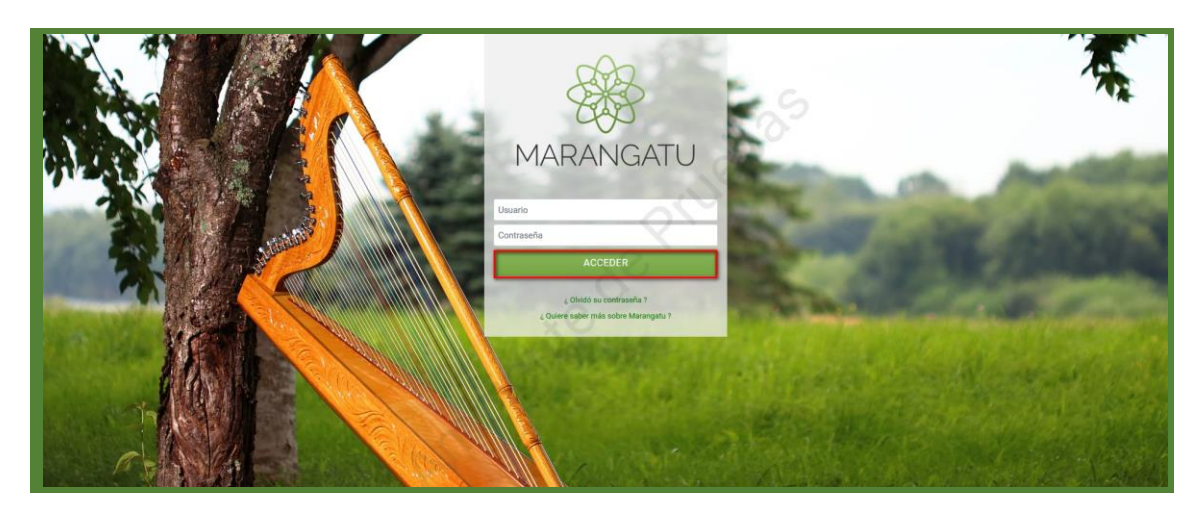

Paso 1 - Debe ingresar al Sistema Marangatú con su usuario y clave de acceso.

Paso 2 - Luego, debe seleccionar la opción Facturación y Timbrado/Solicitudes o ingresar al menú de búsqueda, colocando las palabras Comprobantes Virtuales.

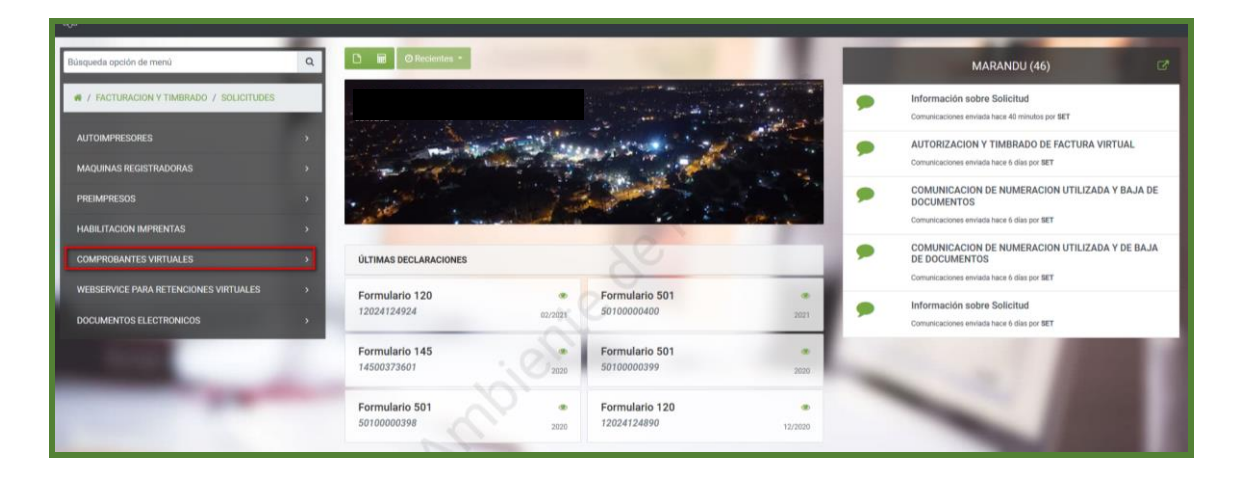

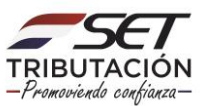

Paso 3 – Posteriormente, debe hacer un clic en la opción Factura Virtual.

| Se marangatu                                                                                                    |                                    |                                                                           |      |                                                                                            | ete + |
|----------------------------------------------------------------------------------------------------|------------------------------------|---------------------------------------------------------------------------|------|--------------------------------------------------------------------------------------------|-------|
| Búsqueda opción de menú Q                                                                                                    | 🗅 📓 🛛 Reclemtes -                  |                                                                           |      | MARANDU (46)                                                                               |       |
| / FACTURACION Y TIMBRADO / SOLICITUDES     / COMPROBANTES VIRTUALES                                                                                                    |                                    | در بسیند.<br>ما از استان استان استان استان<br>بیش استان استان استان استان |      | Información sobre Solicitud<br>Comunicaciones enviada hace 44 minutos por SET              |       |
| RETENCION VIRTUAL                                                                                                    | mar and the state                  | and the state                                                             |      | AUTORIZACION Y TIMBRADO DE FACTURA VIRTUAL<br>Comunicaciones enviada hace 6 días por SET   |       |
| FACTURA VIRTUAL                                                                                                    |                                    | Start -                                                                   | · ·  | COMUNICACION DE NUMERACION UTILIZADA Y BAJA<br>DOCUMENTOS                                  | A DE  |
| PERCEPCIÓN VIRTUAL                                                                                                    |                                    | 0.                                                                        |      | Comunicaciones enviada hace 6 días por SET<br>COMUNICACION DE NUMERACION UTILIZADA Y DE BA | AJA   |
| RETENCION VIRTUAL IDU                                                                                                    | ÚLTIMAS DECLARACIONES              | 90                                                                        |      | DE DOCUMENTOS<br>Comunicaciones enviada hace 6 días por SET                                |       |
| and the second second s | Formulario 120 12024124924 02/2021 | Formulario 501<br>50100000400                                             | 2021 | Información sobre Solicitud<br>Comunicaciones enviada hace 6 días por SET                  |       |
| 100                                                                                                    | Formulario 145<br>14500373601      | Formulario 501<br>50100000399                                             | 2020 |                                                                                            |       |
| and the second second s | 0                                  |                                                                           |      | A DECK                                                                                     |       |

Paso 4 – A continuación, debe hacer un clic en la opción Baja de Timbrado.

| Búsqueda opción de menú Q                                                                                                    | 🗅 🖬 Ø Recientes •                      | the first of        |   | MARANDU (46)                                                                                                  |
|----------------------------------------------------------------------------------------------------|----------------------------------------|---------------------|---|----------------------------------------------------------------------------------------------------|
| / FACTURACION Y TIMBRADO / SOLICITUDES     / COMPROBANTES VIRTUALES / FACTURA VIRTUAL                                                                                                    | 1. Mar 199                             |                     |   | Información sobre Solicitud<br>Comunicaciones enviada hace una hora por SET                                   |
| AUTORIZACIÓN Y TIMBRADO                                                                                                    |                                        | un the              |   | AUTORIZACION Y TIMBRADO DE FACTURA VIRTUAL<br>Comunicaciones envisada hace 6 días por SET                     |
| INCLUSION/EXCLUSION DE ESTABLECIMIENTOS Y<br>PUNTOS DE EXPEDICION<br>BAJA DE TIMBRADO                                                                                                    | with a start of                        |                     | • | COMUNICACION DE NUMERACION UTILIZADA Y BAJA DE<br>DOCUMENTOS<br>Comunicaciones enviado hace 6 días por SET    |
|                                                                                                    | ÚLTIMAS DECLARACIONES                  | 2º                  |   | COMUNICACION DE NUMERACION UTILIZADA Y DE BAJA<br>DE DOCUMENTOS<br>Comunicaciones enviada hace 6 días por BET |
| and the second second s | Formulario 120 @<br>12024124924 02/021 | Formulario 501 2021 | • | Información sobre Solicitud<br>Comunicaciones enviada hace 6 días por BET                                     |
| Contract of Contract of Contra | Formulario 145                         | Formulario 501 @    |   |                                                                                                    |

**Paso 5** – Luego, en la pestaña Timbrado, debe completar los campos en color amarillo como ser los datos sobre el Timbrado y Motivo de Baja, debe dar clic al motivo "INSCRIPCIÓN A OTRAS RENTAS" y luego la opción **Siguiente.** 

|                                                                                                    |                  |                                                         | -                    |
|----------------------------------------------------------------------------------------------------|------------------|---------------------------------------------------------|----------------------|
|                                                                                                    | BAJA DE COMPROBA | NTE VIRTUAL (FACTURA)                                   |                      |
|                                                                                                    |                  | ITAPUA, SAN RAFAEL DEL PARANA,<br>ROSAURA - COLONIA NUE | COL VICENTE MATIAUDA |
|                                                                                                    | FISICO           |                                                         |                      |
| Timbrado Vista Preliminar                                                                                                    | $\rangle$        |                                                         |                      |
| _                                                                                                    | DATOS D          | EL TIMBRADO                                             |                      |
| Número Timbrado                                                                                                    |                  | Timbrado                                                | 1255                 |
| 1255                                                                                                    | *                |                                                         |                      |
| Motivo de Baja de Timbrado Virtual                                                                                                    | 0                | Numero de Autorizacion                                  | 361020004818         |
| and the second second se |                  | Fecha de Autorización                                   | 18/03/2021           |
|                                                                                                    |                  | Fecha de inicio de vigencia                             | 18/03/2021           |
|                                                                                                    |                  | Estado                                                  | ACTIVO               |
| 1000                                                                                                    |                  |                                                         |                      |
| a Nueva Solicitud                                                                                                    |                  |                                                         | → Siguiente          |

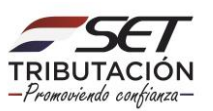

**Paso 6** – Posteriormente, en la pestaña Vista Preliminar, tendrá los datos cargados para realizar una verificación antes de enviar la solicitud de Baja de Timbrado – Factura Virtual. Una vez finalizado, le da clic a la opción **Enviar Solicitud o Atrás** para Editar.

|     | FI                                                      | ITAPUA, SAN RAFAEL DEL PARANA, COL WICHTE MATINUDA<br>BOGAURA - COLONA NUEVA AURORA<br>FISICO                                                                                                    |  |
|-----|---------------------------------------------------------|----------------------------------------------------------------------------------------------------|--|
| Т   | imbrado Vista Preliminar                                | 2                                                                                                    |  |
|     |                                                         | SUBSECRETARIA DE ESTADO DE TRIBUTACION NUMERO 0<br>INTULICIÓN<br>INTULICIÓN<br>INTULICIÓN<br>BAJA DE TIMBRADOS - FACTURA VIRTUAL                                                                                                    |  |
|     | DATOS I<br>RUC<br>Nonžere                               | Do DDL CONTRIBUYENTE<br>Dev & Rasis Stocial Katale ACTIVO                                                                                                    |  |
|     | REPRES<br>CI<br>Nombre                                  | esprimer Leal                                                                                                    |  |
| -   | DATOS I<br>Departar<br>Localida<br>Demailia<br>Corres E | SR BE UBRCADIÓN TAPUA TAPUA NATALISA NATALISA NATALISA NATALI DEL MASANA<br>Manale COL, VICENTE KATALISA MERICA Ramin<br>eliste ROSAURA - COLONA MOLYA ALMORA NATALISA NATALISA NATALISA NATALISA NATALISA NATALISA NATALISA NATALISA NA |  |
|     | ÚLTIMO<br>Número<br>Número<br>Estado                    | MO TAMBRADO MO TAMBRADO Tendos faitos de séguencia 10/00/2021 en els anterización 345 (2020/04118) Fechos de anterización 10/01/2021 ACTIVO                                                                                              |  |
|     | Ental                                                   | MARTING UTLICADOS<br>cadecinions Paris Expedición Type de Comprehente Número Deside Hasta<br>DOT DOT FACTURA VIRTUAL O O                                                                                                    |  |
| Ø N | ueva Solicitud 🗲 Atrás                                  | ✓ Enviar Solicitud                                                                                                    |  |

Paso 7 – El sistema emergerá un mensaje de confirmación, debe presionar el botón de Enviar solicitud y luego la opción Aceptar.

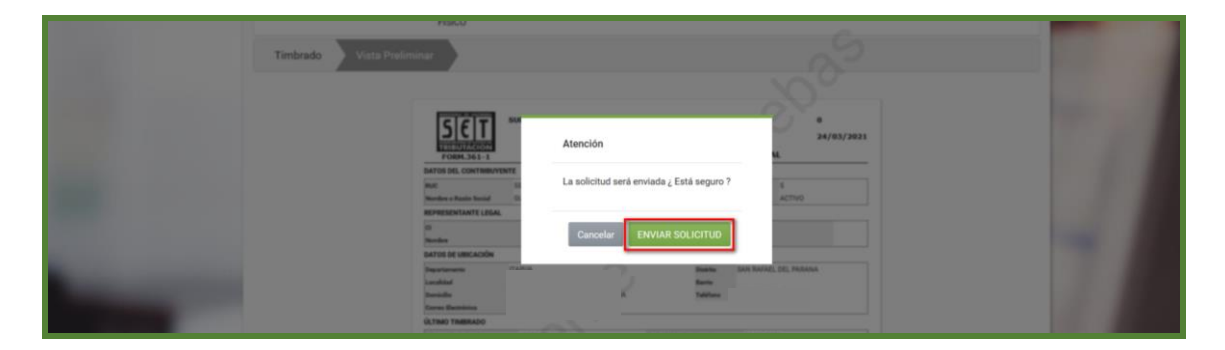

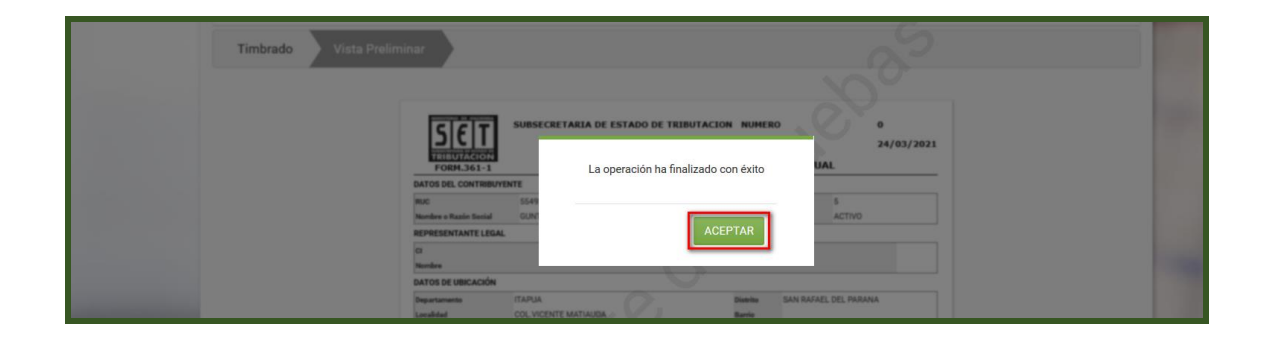

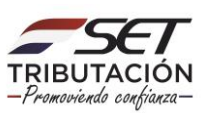

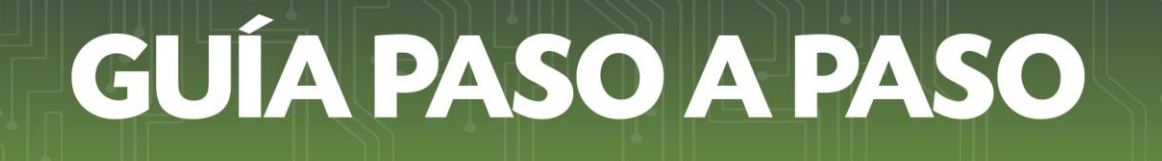

Paso 8 – Para finalizar el proceso, visualizará la solicitud generada y la opción de Imprimir o Cerrar para los casos que requiera.

| SET<br>FORM.361-1                                           | SUBSECRETARIA DE ESTADO DE<br>BAJA DE                                 | TRIBUTACION NUMERO<br>FECHA<br>TIMBRADOS - FACTU  | RA VIRTL           | 3610<br>24/0   | 60000189<br>3/2021 |
|-------------------------------------------------------------|-----------------------------------------------------------------------|---------------------------------------------------|--------------------|----------------|--------------------|
| DATOS DEL CONTRIBUY                                         | ENTE                                                                  |                                                   |                    | 1              | 1                  |
| RUC<br>Nombre o Razón Social                                | 1                                                                     |                                                   | DV<br>Estado       | 5<br>ACTIVO    |                    |
| REPRESENTANTE LEGA                                          | L                                                                     |                                                   |                    | 1.1            |                    |
| CI<br>Nombre                                                |                                                                       |                                                   |                    |                |                    |
| DATOS DE UBICACIÓN                                          |                                                                       |                                                   |                    |                |                    |
| Departamente<br>Localidad<br>Domicilio<br>Comes Electrónico | ITAPUA<br>COL.VICENTE MATIAUDA<br>ROSAURA - COLONIA NUEVA AURORA<br>I | Distrito<br>Barrio<br>Teléfono                    | SAN RAF            | IEL DEL PARANA |                    |
| ÚLTIMO TIMERADO                                             |                                                                       |                                                   |                    |                |                    |
| Número de timbrado<br>Número de autorización<br>Estado      | 361020004818<br>ACTIVO                                                | Fecha inicio de vigencia<br>Fecha de astorización | 18/03/3<br>18/03/3 | 2021<br>2021   |                    |
| DOCUMENTOS UTILIZAR                                         | DOS                                                                   |                                                   |                    |                |                    |
| Establecimiento P                                           | Punto de Expedición                                                   | Tipo de Comprobante                               |                    | Número Desde   | Utilizado<br>Hante |
| 001                                                         | 001                                                                   | FACTURA VIRTUAL                                   |                    | 0              | 0                  |
|                                                             | . 01                                                                  |                                                   |                    |                |                    |

**NOTA:** Podrá consultar el Formulario N° 361 – 1 "Baja de Timbrados – Factura Virtual" en el Sistema Marangatú en la opción Facturación y Timbrado/ Consultas/ Consultar Solicitudes Timbrado.

Dirección de Asistencia al Contribuyente y de Créditos Fiscales 04/2021

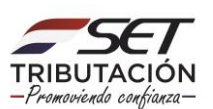